# يف اهطاقتلاو ةنَّمضملا ةمزحلا نيوكت جمانربلا

### تايوتحملا

قمدقملا <u>ةيساسألا تابلطتملا</u> <u>تابلطتمل</u>ا <u>ةمدختسملا تانوكملا</u> <u>قىساساً تامولعم</u> <u>Cisco نم IOS نیوكت لاثم</u> <u>ىساسألا EPC نىوكت</u> <u>Cisco نم ةىفاضإلا IOS نىوكت تامول عم</u> <u>ةيساسألا IP رورم ةكرح-ريدصت نيوكت</u> <u>IP رورم ةكرح ريدصت ٻويع</u> <u>Cisco IOS-XEC نىوكت لااثم</u> <u>ىساسألا EPC نىوكت</u> <u>ةىفاضا تامولعم</u> <u>قحصالا نم ققحتاا</u> <u>اهحالصاو ءاطخاًلا فاشكتسا</u> <u>ةلص تاذ تامول عم</u>

### ةمدقملا

®Cisco IOS جمانرب يف (EPC) ةنمضملا ةمزحلا طاقتلاا ةزيم دنتسملا اذه فصي

### ةيساسألا تابلطتملا

تابلطتملا

دنتسملا اذهل ةصاخ تابلطتم دجوت ال.

ةمدختسملا تانوكملا

ةيلاتلا ةيداملا تانوكملاو جماربلا تارادصإ ىلإ دنتسملا اذه يف ةدراولا تامولعملا دنتست

- ثدحأ رادصإ وأ Cisco نم T(20) 12.4 رادصإلا IOS جمانرب •
- Cisco IOS XE رادصإلا 15.2(4)S 3.7.0 رادص ال

ةصاخ ةيلمعم ةئيب يف ةدوجوملا ةزهجألاا نم دنتسملا اذه يف ةدراولا تامولعملا ءاشنا مت. تناك اذا .(يضارتفا) حوسمم نيوكتب دنتسملا اذه يف ةمدختسُملا ةزهجألا عيمج تأدب رمأ يأل لمتحملا ريثأتلل كمهف نم دكأتف ،ليغشتلا ديق كتكبش.

### ةيساسأ تامولعم

تقۇم نزخم لخاد مزحلا نيزخت متي .ةملتسملاو ةلسرملا مزحلا مجوملا طقتلي ،اەنيكمت دنع يف اەصحف نكمي ،تانايبلا طاقتلا درجمب .ليمحتلا ةداعإ لالخ نم رمتست الو DRAM يف مجوملا ىلع لصفم وأ صخلم ضرع.

ديزملاب حامسلل (PCAP) ةمزح طاقتلا فلمك تانايبلا ريدصت نكمي ،كلذ ىلإ ةفاضإلاب ال ،كلذل ةجيتنو .ةتقؤم ةدعاسم ةادأ ربتعتو EXEC عضو يف ةادألا نيوكت متي .صحفلا نم .ماظنلا ليمحت ةداعإ دعب هناكم يف ىقبي الو هجوملا نيوكت لخاد ةادألا نيوكت نيزخت متي

يف ةدعاسملل Cisco ءالمعل <u>(للحملاو دلومل</u>ا) Packet Capture Config Engine قادأ رفوتت اهجارختساو مزحلا هذه طاقتلاو مزحلا طاقتلا نيوكت.

### Cisco نم IOS نيوكت لاثم

#### يساسألا EPC نيوكت

- 1. ءاليتسالا مت يتلا مزحلا نيزخت متي ثيح تقوْم نزخم وهو ،'capture buffer' ديدحتب مق اهيلع.
- ةمزحلا مجحو مجحلا لثم ،تقوْملا نزخملا فيرعت دنع اهديدحت نكمي ةددعتم تارايخ كانه .2 ةيطخلا/ةرودلاو يسايقلا:

monitor capture buffer BUF size 2048 max-size 1518 linear

- مق .ةبولطملا رورملا ةكرح ىلع طاقتلالا ديدحتل ةيفصتلا لماع قيبطت نكمي .3 ةيفصتلا لماع قبطو نيوكتلا عضو لخاد (ACL) لوصولا يف مكحتلا ةمئاق ديدحتب تقؤملا نزخملا ىلع
  - ip access-list extended BUF-FILTER
     permit ip host 192.168.1.1 host 172.16.1.1
     permit ip host 172.16.1.1 host 192.168.1.1

```
monitor capture buffer BUF filter access-list BUF-FILTER
```

```
4. طاقتلالا ثودح ناكم فرعت يتلا طاقتلالا ةطقن فيرعتب مق.
5. ليوحت راسم يأ يفو IPv6 وأ IPv4 ل ثدحي طاقتلالا ناك اذإ ام طاقتلالا ةطقن ددحت امك.
5. لباقم ةيلمعلا)
```

:طاقتلالا ةطقنب تقؤملا نزخملا قافرا .6

monitor capture point associate POINT BUF

:طاقتلالا ءدب

monitor capture point start POINT

- .ةيرورضلا تانايبلا عمجب حامسلا .طشن نآلا طاقتلالا .8
- :طاقتلالا فاقيإ .9

monitor capture point stop POINT

ةدحولا ىلع تقۇملا نزخملا صحف 10.

show monitor capture buffer BUF dump

مەتيۇر لجأ نم .طقف ةيرشعلا ةيسادسلا مزحلا غيرفت جارخإلا اذه رەظي :ةظحالم ناتقيرط كانە رشبلا نم نيئورقم.

ليلحتلا نم ديزمل هجوملا نم تقؤملا نزخملا ريدصت:

monitor capture buffer BUF export tftp://10.1.1.1/BUF.pcap

لثم يف .هجوملا ىلإ T/FTP لوصو بلطتت اهنأل امئاد ةيلمع ريغ ةقباسلا ةقيرطلا تنرتنإلا ىلع hex-pcap لوحم يأ مدختساو hex غيرفت نم ةخسن ذخأب مق ،تالاحلا هذه .تافلملا ضرعل

:"تقؤملا طاقتلالا نزخم"و "طاقتلالا ةطقن" فذحا ،ةيرورضلا تانايبلا عيمجت درجمب .11

no monitor capture point ip cef POINT fastEthernet 0 both no monitor capture buffer BUF

Cisco نم ةيفاضإلا IOS نيوكت تامولعم

- ادودحم تـقـؤملاا نزخملاا مجح ناك ،Cisco IOS نم 15.0(1)M رادصإلاا نم مدقـألاا تـارادصإلاا يف يلإ
- مت يتال ةمزحلا مجح ناك ،Cisco IOS نم 15.0(1)M رادصإلاا نم مدقألاا تارادصإلاا يف تياب 1024 يلإ ادودجم اهطاقتال.
- اللخ نم رمتسي الو DRAM يف دصم طبرلا تنزخ ا
- ةداعإ تايلمع لالخ نم رمتسي الو NVRAM ةركاذ يف طاقتلالا نيوكت نيزخت متي ال ليمحتلا
- . ليوحتلا تاراسم ةجلاعم وأ CEF يف طاقتلالل طاقتلالا ةطقن فيرعت نكمي •
- ماع لكشب وأ ةهجاو ىلع طقف طاقتلال طاقتلال اقطقن فيرعت نكمي
- ىلع ظافحلا متي ال ،PCAP قيسنتب تقۇملا طاقتلالا نزخم ريدصت متي امدنع (تنرثيإلا نيمضت لثم) L2 تامولعم.
- رماوألا لوح تامولعملا نم ديزم ىلع لوصحلل <u>ثحبلا رماوأل تاسرامملا لضفاً</u> عجار مسقلا اذه يف ةمدختسملا.

ةيساسألا IP رورم ةكرح-ريدصت نيوكت

تاهجاو ىلع اەلابقتسا متي يتلا IP مزح ريدصتل ةفلتخم ةقيرط يە IP رورم ةكرح ريدصت قكبش وأ WAN ةكبشل ةنمازتمو قددعتم LAN.

.P رورم ةكرح ريدصت فيرعت فلم فيرعتب مق ،نيوكتلا عضو يف .I

Device(config)# ip traffic-export profile mypcap mode capture

. فيرعتلا فلم يف هاجتإلا ةيئانث رورم ةكرح نيوكتب مق

Device(config-rite)# bidirectional

جورخلا .3

4. ةردصملا رورملا ةكرحل ةەجاولا ددح.

Device(config-if)# interface GigabitEthernet 0/1

.ةەجاولا ىلع IP رورم ةكرح ريدصت نيكمت .5

Device(config-if)# ip traffic-export apply mypcap size 10000000

#### جورخلا .6

.ةيرورضلا تانايبلا عمجب حامسلا. طشن نآلا طاقتلالا. طاقتلالا ةيلمع أدبا. 7

Device# traffic-export interface GigabitEthernet 0/1 start

.رسألا فقوأ .8

Device# traffic-export interface GigabitEthernet 0/1 stop

.يجراخ TFTP مداخ ىلإ طاقتلالا ريدصت .9

Device# traffic-export interface GigabitEthernet 0/1 copy tftp://<TFTP\_Address>/mypcap.pcap

.فيرعتلا فلم فذحا ،ةمزاللا تانايبلا عيمجت درجمب .10

Device(config)# no ip traffic-export profile mypcap

#### IP رورم ةكرح ريدصت بويع

:EPC ةقيرطب ةنراقم تازيملا هذه ىلع IP رورم ةكرح ريدصت يوتحي

- . تنرثيا ةهجاو اهيف ةطقتلملا رورملا ةكرح ريدصت متي يتلا ةهجاولا نوكت نأ بجي
  - ال معد دجوي ال ا
  - اەقوف امو 3 ةقبطال طقف ،2 ةقبطال تامولعم دجوت ال

### Cisco IOS-XE نيوكت لااثم

فلتخي .Cisco IOS XE - 15.2(4)S نم 3.7 رادصإلا يف "ةنمضملا ةمزحلا طاقتلا" ةزيم ل اخدا مت تازيملا نم ديزملا فيضي هنأل Cisco IOS نع طاقتل الا نيوكت.

يساسألا EPC نيوكت

ا طاقتلالا ثودح عقوم ديدحتب مق.1

monitor capture CAP interface GigabitEthernet0/0/1 both

ةمئاق ىلا ةراشإلاا نكمي وأ ،رطسلا يف ددحم اما ةيفصتلا لماع .ةيفصت لماع نارقا .2 ةئفلا ةطيرخ وأ (ACL) لوصولا يف مكحت:

monitor capture CAP match ipv4 protocol tcp any any limit pps 1000000

:طاقتلالا ءدب

monitor capture CAP start

- .ةيرورضلا تانايبلا عمجب هل حمسا .طشن نآلا طاقتلالا .4
- :طاقتلالا فاقيإ .5

monitor capture CAP stop

6. صخلم ضرع يف طاقتلالا صحفا:

show monitor capture CAP buffer brief

ةيليصفت ضرع ةقيرطب طاقتلالا صحفا .7

show monitor capture CAP buffer detailed

ا: ليلحتلا نم ديزمل PCAP قيسنتب طاقتلالا ريدصتب مق ،كلذ يلإ ةفاضإ

monitor capture CAP export tftp://10.0.0.1/CAP.pcap

9. طاقتلالا الالمع المازاب مق ،الالمان المان الماني المالي عيمجت درجمب.

no monitor capture CAP

### ةيفاضإ تامولعم

- . قفنلا تاهجاوو ةيعرفلا تاهجاولاو ةيداملا تاهجاولا يلع طاقتلالا ءارجإ متي •
- ا ةكبشلا ىلام المان المان (NBAR) قى بطتلا ىل غام غارعتلا الىل المان المان المان المان المان المان المان المان ا ايلام موعدم ريغ (class-map نمض رمألاا match protocol مدختست يتلاا).
- رماوألا لوح تامولعملاً نم ديزم يلع لوصحلل <u>تُحبلاً رماوأل تاسرامملاً لضفاً</u> عجار مسقلاً اذه يف ةمدختسملاً.

### ةحصلا نم ققحتلا

نيوكتلا اذه ةحص نم ققحتلل ءارجإ اًيلاح دجوي ال.

## اهحالصإو ءاطخألا فاشكتسا

EPC دادعإ نامضل اذه ءاطخألا حيحصت رمأ مادختسإ متي ،©Cisco IOS-XE ىلع لمعي يذلا EPC ل حيحص لكشب:

debug epc provision debug epc capture-point

ةلص تاذ تامولعم

- <u>Cisco IOS-XE ةنمضملا مزحلا طاقتلا</u>
- <u> Cisco IOS ةنمضم ةمزح طاقتلا</u>
- <u>Cisco نم تاليزنتلاو ينقتلا معدلا</u>

ةمجرتاا مذه لوح

تمجرت Cisco تايان تايانق تال نم قعومجم مادختساب دنتسمل اذه Cisco تمجرت ملاعل العامي عيمج يف نيم دختسمل لمعد يوتحم ميدقت لقيرشبل و امك ققيقد نوكت نل قيل قمجرت لضفاً نأ قظعالم يجرُي .قصاخل امهتغلب Cisco ياخت .فرتحم مجرتم اممدقي يتل القيفارت عال قمجرت اعم ل احل اوه يل إ أم اد عوجرل اب يصوُتو تامجرت الاذة ققد نع اهتي لوئسم Systems الما يا إ أم الا عنه يل الان الانتيام الال الانتيال الانت الما